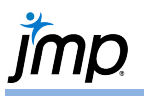

## **Run Charts (Line Graphs)**

Use to display continuous data in time sequence. Run Charts are very useful to discover trends and patterns over time and to make comparisons to other variables or groups.

## Run Charts (Graph Builder)

- 1. From an open JMP<sup>®</sup> data table, select **Graph > Graph Builder**.
- Drag a variable (or multiple variables at once) from the Variables list and drop in the Y zone. (e.g., 'gross private domestic investment' and 'net exports of goods and services').
- 3. Drag and drop a variable indicating the time ordering in the **X zone** ('*Date*').
- 4. Click on the Line icon in the graph pallet (top middle).

GNP.jmp (Help > Sample Data Folder > Time Series)

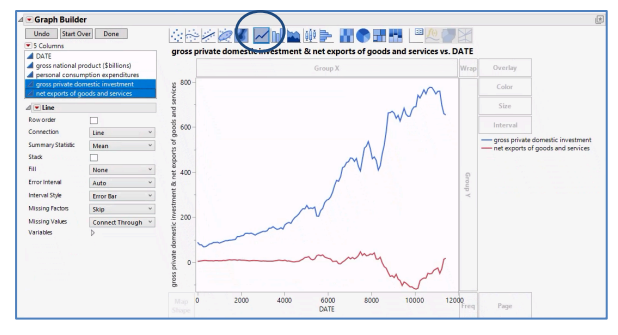

## Tips:

- Right-click on the legend to change the line thickness or other line properties.
- Double-click on an axis to change axis settings.
- Float the cursor near the middle of the x-axis so that the hand icon appears. Click and drag up-and-down to zoom in/out of time regions. Drag the hand icon left or right to move forward/backward in the time scale.

## Run Charts (Overlay Plot)

- 1. From an open JMP data table, select **Graph > Legacy > Overlay Plot**.
- 2. Select one or more continuous variables from Select Columns and click Y.
- 3. If you have a column that indicates time ordering, enter the column into X, and click OK.

| ☆ Overlay Plot - JMP<br>The Plot of Y as X varies continuously                                                                                                    |                     |                                                                                                    |                                  |
|----------------------------------------------------------------------------------------------------|---------------------|----------------------------------------------------------------------------------------------------|----------------------------------|
| Select Columns<br>TOATE<br>dyross national product (\$billions)<br>dpersonal consumption expenditures<br>dyross private domestic investment<br>anet exports of goods and services | Cast Select         | ed Columns into Roles<br>gross pestment<br>net exposervices<br>optional numeric<br>Left Scale/Right Scale | Action<br>OK<br>Cancel<br>Remove |
| Options<br>Sort X<br>Log Scale<br>Left Y Log Scale<br>Right Y Log Scale                                                                                                    | X<br>Grouping<br>By | Optional   optional                                                                                       | Recall<br>Help                   |
|                                                                                                    |                     |                                                                                                    | <b>☆</b> ■ ▼                     |

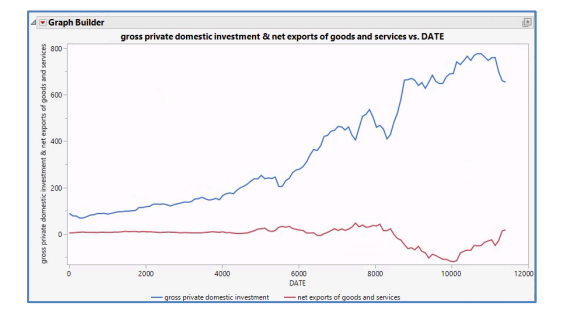

4. Click on the **red triangle** and select **Show Control Panel** to launch the **Graph Builder** platform and its collection of tools to modify the graph.

Note: Run charts can also be produced from the Control Chart platform (Analyze > Quality and Process > Control Chart > Run Chart).

Visit Essential Graphing > Graph Builder Examples > Example of an Area and Line Graph in JMP Help to learn more.